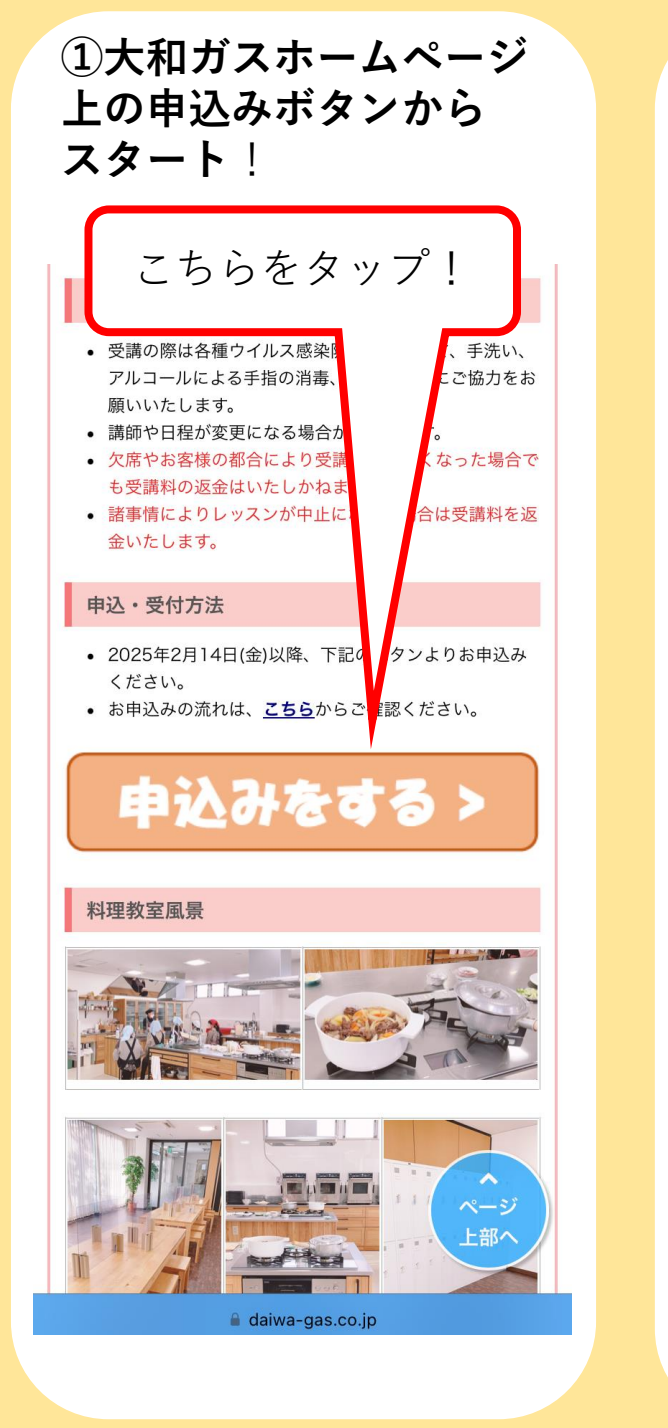

 $\sim$ 

<

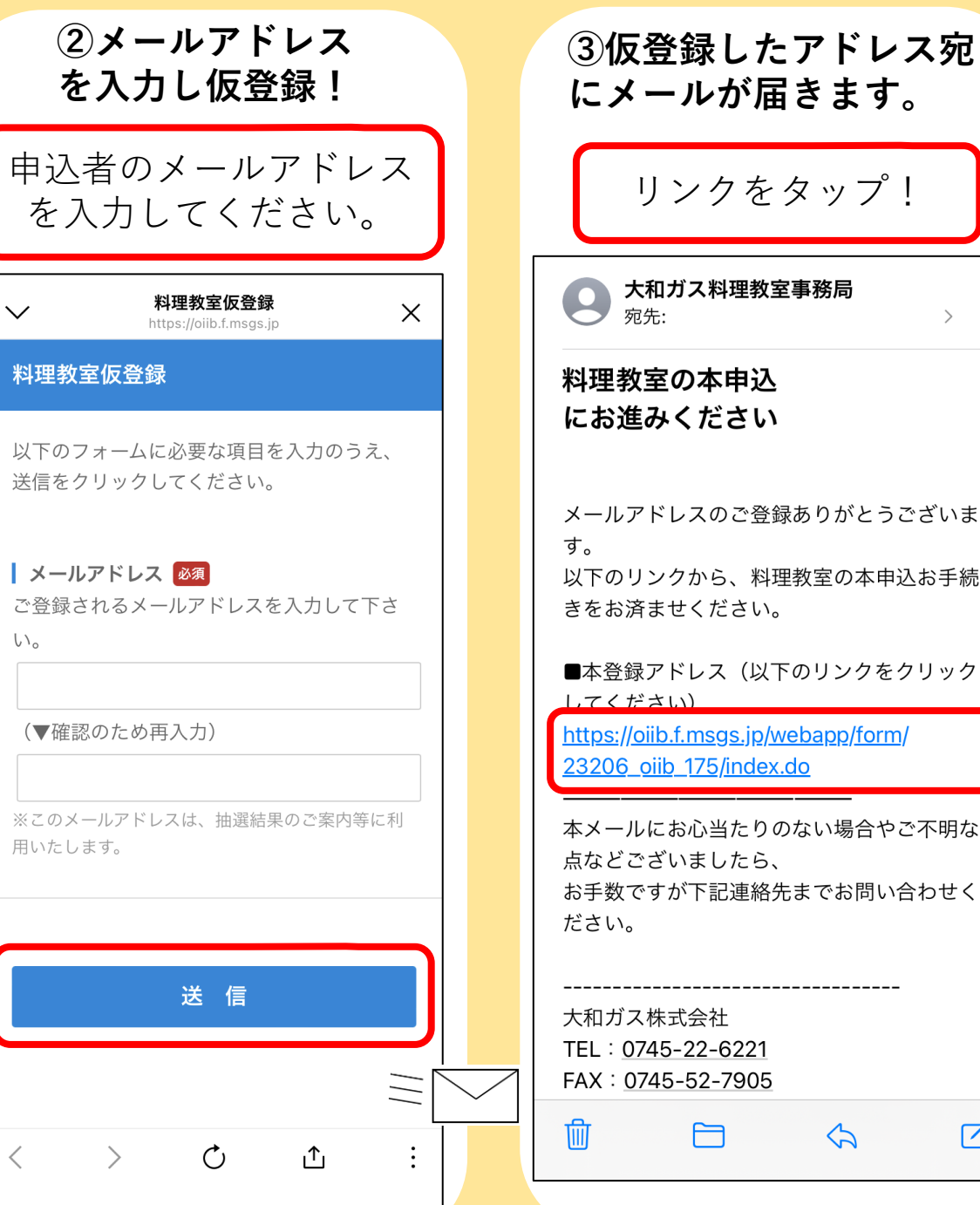

④お申込み専用URLから 本登録をお願いします! 入力内容を 「確認」し、「送信」 をタップ! 料理教室申込フォーム 以下のフォームに必要な項目を入力のうえ、 送信をクリックしてください。 弊社サービスをご利用になられています か?必須 ご利用でない方は0745-22-6221へお電話く ださい。 こちらのページからお申込はできません。 「ガス 雷気 宅配水 確 Ń 戻る